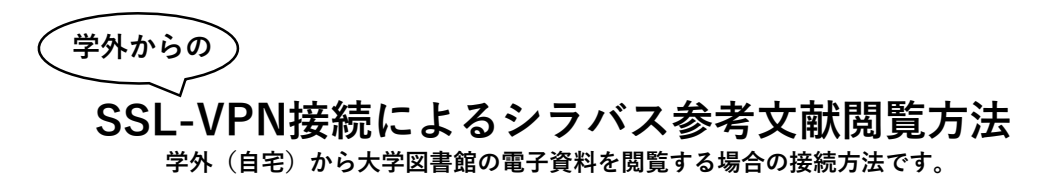

1. SSL-VPN接続でポータルサイトにアクセス

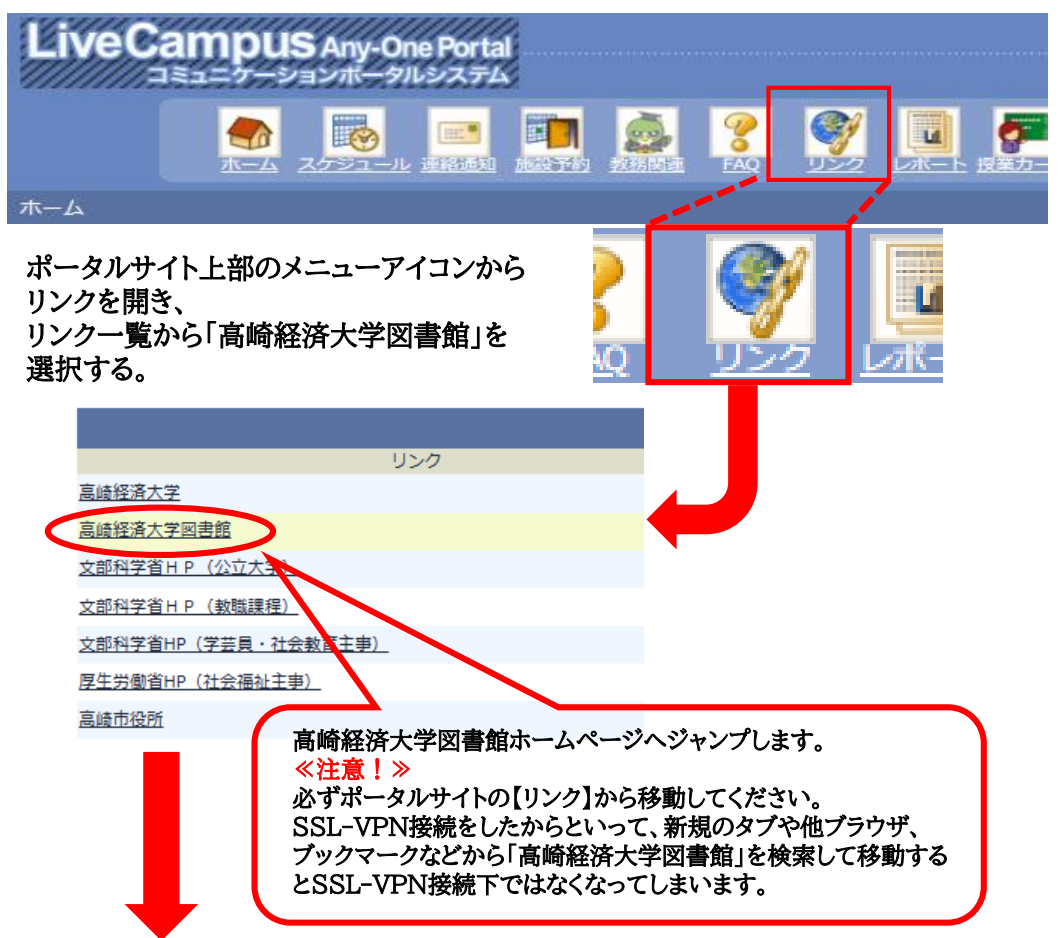

## 2. 「電子ブック」をクリック

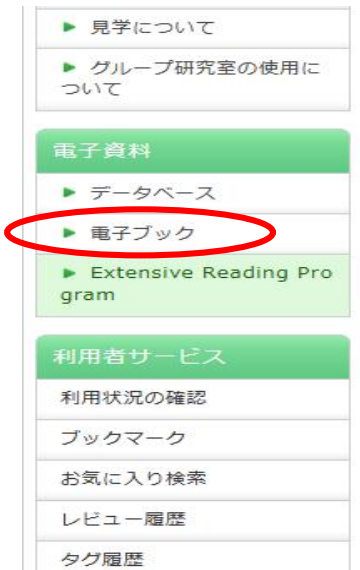

## ★「文学賞(本屋大賞)コーナー」を更新しました!

4月10日に今年度の本屋大賞が発表されました。大 度(第10回)から2023年度(第20回)までの受賞 してあります。

「ブックハンティング」や「図書館員おすすめの本」 足を運んでみてください。

※今回展示されていない受賞作は、4階の奥の集密書

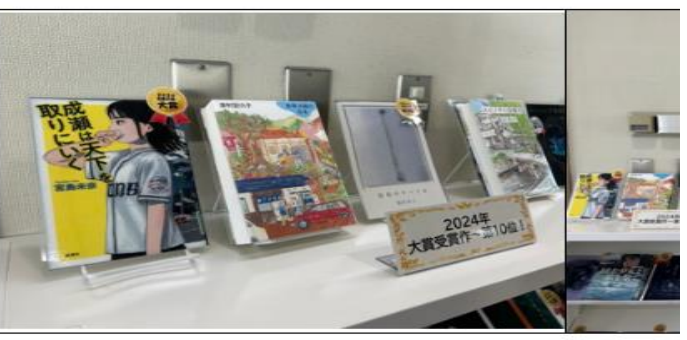

3.「Maruzen ebook Library」 をクリック

|     | 図書館ホーム                                                                                                    | 資料検索                                                         | 資料の調べ方                     |  |
|-----|----------------------------------------------------------------------------------------------------|--------------------------------------------------------------|----------------------------|--|
|     | -בבא                                                                                                    | 電子ブック                                                        |                            |  |
|     | ▶ 資料の調べ方                                                                                                    | Maruzen ebook Library                                        |                            |  |
|     | カレンダー                                                                                                    |                                                              |                            |  |
|     | ▶ よくある質問                                                                                                    | MACMILLAN READERS                                            | ADERS                      |  |
|     | ▶ 利用案内                                                                                                    |                                                              |                            |  |
|     | ▶ 教員おすすめ図書                                                                                                    | EBSCO abook Collection                                       |                            |  |
|     | ▶ スマホアプリ Ufinity                                                                                                 | EBSCO EDOOK C                                                | onection                   |  |
|     | <ul> <li>同窓生の本</li> </ul>                                                                                        |                                                              |                            |  |
|     | ▶ 見学について                                                                                                    |                                                              |                            |  |
| . 訪 | 売みたい参考文献のタ<br>Charuzen<br>Charuzen eBookLibrarylt. 現<br>SMaruzen eBookLibrarylt. 現<br>SMaruzen eBookLibrarylt. 現 | マイトルを入力して<br>きば& ないかぶのする。<br>き話を後ワービスです。<br>・よくある質問<br>・利用規約 | 【検索<br>→ご利用マニュアル →個人情報保護指針 |  |

| 11月27日 各種キャンペーンのお知らせ 詳細は <u>こちら</u>                              |                                |               |               |  |  |  |  |
|------------------------------------------------------------------|--------------------------------|---------------|---------------|--|--|--|--|
| 📖 あなたの閲覧履歴                                                       | 簡易検索                           | 詳細検索          | コード検索         |  |  |  |  |
| 閲覧履歴はありません。                                                      | 検索 全てのタイ                       | イトルから検索 💿 購読す | 契約しているタイトルから検 |  |  |  |  |
| 🔎 絞り込み                                                           | 種別 		 全てのコンテンツ □ PDE □ 読上 □ 動画 |               |               |  |  |  |  |
| 出版年                                                              |                                |               | Q検索           |  |  |  |  |
| <ul> <li><u>2023</u> 4</li> <li><u>2022</u> 12</li> </ul>        | <b>希</b> トップへ                  |               |               |  |  |  |  |
| <ul> <li><u>2021</u></li> <li><u>2020</u></li> <li>16</li> </ul> | << 最初                          | ]へ <前へ 1      | 2 3 4         |  |  |  |  |
| • <u>2019</u> <b>10</b>                                          |                                |               |               |  |  |  |  |

※ 電子ブックは1アクセスのため、閲覧終了後は必ずログアウトして下さい。